## Bugku bugku导航 writeup

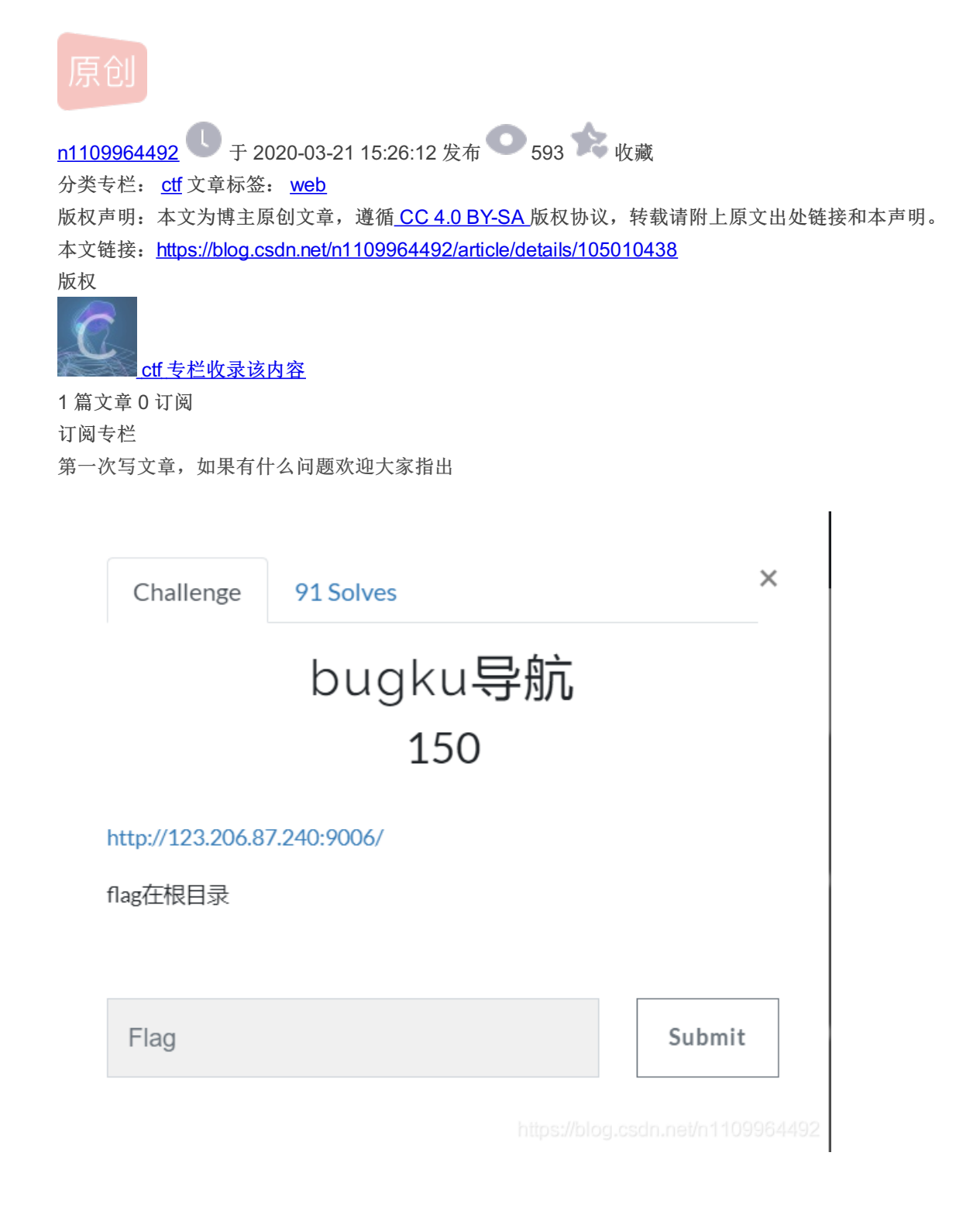

打开上面的链接显示这样

CTF社区 CTF社

设为首页 加入收藏 新建页面

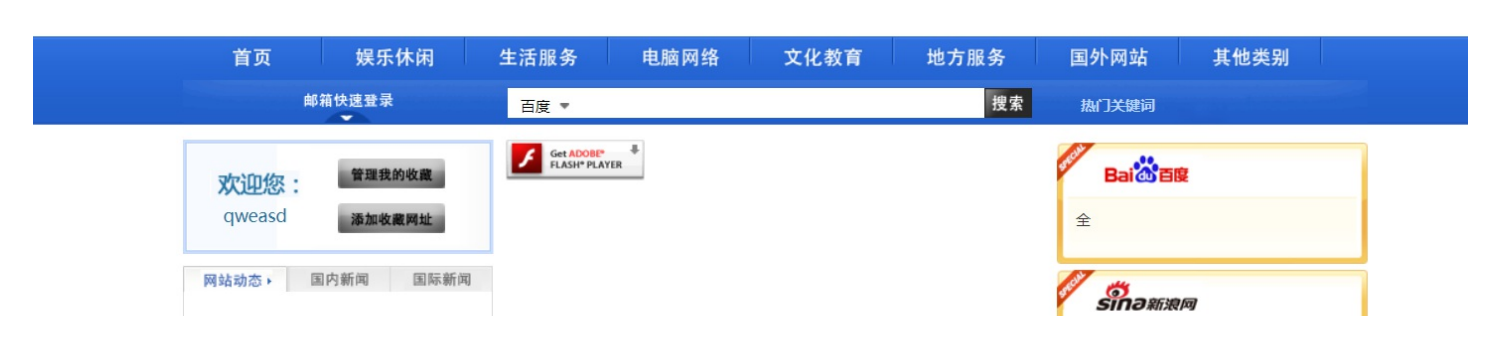

| ŧ.                             |                                                                     |    |                         |    |
|--------------------------------|---------------------------------------------------------------------|----|-------------------------|----|
| ★ 常用网址导航<br>搜索引擎 Search Engine | 常用网址 Useful Website                                                 |    | 自定网址 Custom Website     | 60 |
| Bai to Big<br>Google           | 36回<br>WWW-153 cem<br>36回<br>()  ()  ()  ()  ()  ()  ()  ()  ()  () | 访问 |                         | 设置 |
| So:ou搜狗<br>bing 微              | 500 <b>ジニュ (1)</b><br>500 <b>投狐S © H U</b>                          | 访问 | ② <sub>政府网</sub><br>淘宝网 | 设置 |

第一步,我们先用扫描器扫描该网站有没有什么敏感文件或资源

om...

| root@kali: ~/dirsearch-master |         |       |            |         | 0      | •       | 6                   |          |                |               |              |              |          |    |
|-------------------------------|---------|-------|------------|---------|--------|---------|---------------------|----------|----------------|---------------|--------------|--------------|----------|----|
| 文件(F)                         | 编辑(E)   | 查看(   | V) 搜       | 関索(S)   | 终端(    | (T) 枋   | 示签(B)               | 帮助(ŀ     | H)             |               |              |              |          |    |
|                               | root@ka | li: ~ | ×          |         | r      | oot@l   | kali: ~             | ×        | ro             | ot@kali: ~/   | dirsearch    | ×            | Æ        | ,  |
| Target:                       | http:/  | /123. | 206.       | 87.24   | 0:900  | 6/      |                     |          |                |               |              |              |          |    |
|                               | nome    |       |            | NGEL    |        |         |                     |          |                |               | Dockerfile   |              |          |    |
| [14:55:                       | 48] Sta | rting | : 0        |         |        |         |                     |          | 202020         |               |              |              |          |    |
| [14:56:                       | 03] 301 |       | 78B        |         | idmin  | ->      | http                | ://123   | .206.          | .87.240:9     | 006/admin/   | <i>′</i>     |          |    |
| 14:56:                        | 04] 200 |       | 17B        | - /a    | idmin/ | a /1    |                     |          |                |               |              |              |          |    |
| [14:56:                       | 04 0200 |       | 178        | - /a    | amin/  | // LOC  | 91N                 |          |                |               |              |              |          |    |
| [14:50:                       | 05] 200 |       | 1/R        |         | amin/  | inde)   | c.pnp               | README   |                | reports       | shell.elf    |              |          |    |
| [14:50]                       | 061 200 |       | 3ND        |         |        | unlor   | 1.pnp               |          |                |               |              |              |          |    |
| [14:50:                       | 221 200 |       | 2DD<br>DMD | - / c   |        | uproa   | au . prij           |          |                |               |              |              |          |    |
| [14:50.                       | 22] 200 |       | 788        | 201     | ache   |         | httn                | . / /123 | 206            | 87 240.0      | 006/cache    | ,            |          |    |
| [14.56.                       | 291 301 |       | 78R        |         | common | 1       | htti                | ·//123   | .200.<br>3 206 | 5 87 240.5    | 9000/ Cache/ | n/           |          |    |
| [14:56:                       | 291 200 |       | 6Bh        | ell.eye | onfid  | irdimat | v <sup>ne e</sup> l | 5.//12.  | 5.200          |               | 50007 Comme  | ,,,,         |          |    |
| [14:56:                       | 311 301 |       | 78B        |         | lata   | -> ł    | nttn:               | //123    | 206.8          | 37.240:90     | 06/data/     |              |          |    |
| [14:56:                       | 401 301 |       | 78B        |         | nclud  | e ->    | > ht                | tp://1   | 23.20          | 06.87.240     | :9006/incl   | ude          | /        |    |
| [14:56:                       | 421 200 |       | 56KB       | - /i    | ndex.  | html    |                     |          |                |               | ,            |              | <i>,</i> |    |
| [14:56:                       | 481 301 | - 1   | 78B        | - /n    | nember | ->      | htt                 | o://12   | 3.206          | 5.87.240:     | 9006/membe   | er/          |          |    |
| [14:56:                       | 481 200 |       | 3KB        | - /n    | ember. |         |                     |          |                |               |              |              |          |    |
| [14:56:                       | 481 200 | - 3   | 65B        | - /n    | ember  | /logi   | in.ph               | o        |                |               |              |              |          |    |
| [14:56:                       | 59] 200 |       | 91B        | - /1    | obots  | .txt    |                     |          |                |               |              |              |          |    |
| [14:57:                       | 06] 301 |       | 78B        | - /t    | empla  | tes     | ->                  | nttp:/,  | /123.          | 206.87.2      | 40:9006/te   | empl         | ates     | /  |
| [14:57:                       | 06] 301 |       | 78B        | - /t    | empla  | tes d   | ->                  | http     | ://12          | 23.206.87     | .240:9006/   | /tem         | plat     | es |
| _c/                           |         |       |            |         |        |         |                     |          |                |               |              |              |          | _  |
| [14:57:                       | 08] 301 | - 1   | 78B        | - /l    | pload  | ->      | http                | 0://12   | 3.200          | ttps://blage: | 999967947133 | <b>19</b> 99 | 64492    | 2  |

我们发现扫出了1个admin、1.zip、robots.txt等等敏感文件目录 然后我们访问1.zip把该文件下载过来,然后下载解压后发现这个是该网站的源代码 这个时候,我们在看一下上面的题目提示,flag在根目录,是的,我们发现了这个东西

| 🐌   ⊋ 🐌 = I                                                           |          | 1               |     |    |  |  |  |
|-----------------------------------------------------------------------|----------|-----------------|-----|----|--|--|--|
| 文件 主页 共享                                                              | 查看       |                 |     |    |  |  |  |
| → ↑ ↓ > 这台电脑 > 本地磁盘 (C:) > 用户 > Administrator > 下载 > 1 >          ∨ ℃ |          |                 |     |    |  |  |  |
| 🚖 收藏夹                                                                 | 名称       | 修改日期            | 类型  | 大小 |  |  |  |
| 🔰 下载                                                                  | 👢 admin  | 2020/3/21 15:06 | 文件夹 |    |  |  |  |
| 🗾 桌面<br>🐉 最近访问的位置                                                     | 👃 cache  | 2018/1/2 22:04  | 文件夹 |    |  |  |  |
|                                                                       | 👢 common | 2018/1/2 22:04  | 文件夹 |    |  |  |  |

|                         | 👢 data            | 2018/1/2 22:04  | 文件夹           |       |
|-------------------------|-------------------|-----------------|---------------|-------|
| 💐 这台电脑                  | 👢 include         | 2020/3/21 15:06 | 文件夹           |       |
|                         | 👢 member          | 2018/1/2 22:04  | 文件夹           |       |
| 🔍 网络                    | 👢 player          | 2018/1/2 22:04  | 文件夹           |       |
|                         | 👢 slogo           | 2020/3/21 15:06 | 文件夹           |       |
|                         | 👢 sort            | 2020/3/21 15:06 | 文件夹           |       |
|                         | 👢 templates       | 2018/1/2 22:04  | 文件夹           |       |
|                         | 👢 templates_c     | 2018/1/2 22:04  | 文件夹           |       |
|                         | 👢 updata          | 2018/1/2 22:04  | 文件夹           |       |
|                         | 🖹 config.xml      | 2018/1/2 22:04  | XML 文档        | 2 KB  |
|                         | 📄 flag-asd.txt    | 2018/1/2 22:04  | 文本文档          | 0 KB  |
|                         | 💿 index.html      | 2018/1/2 22:04  | Chrome HTML D | 56 KB |
|                         | is_installed.lock | 2018/1/2 22:04  | LOCK 文件       | 1 KB  |
|                         | i robots.txt      | 2018/1/2 22:04  | 文本文档          | 1 KB  |
| <br>  17 个项目   选中 1 个项目 |                   |                 |               |       |

在本地打开该文件是没有任何东西的,但是我们在浏览器上访问该文件,就显示出flag了

← → C ③ 不安全 | 123.206.87.240:9006/flag-asd.txt

flag{NusWJjjsw90-SDADSADAA}